#### 1.1 Tujuan Praktikum

- 1. Praktikan dapat mengetahui dan memahami mengenai software EasyEDA.
- 2. Praktikan dapat mengetahui dan memahami tools dalam *software* EasyEDA.
- 3. Praktikan dapat mengetahui jenis-jenis komponen elektronika dalam *software* EasyEDA.
- 4. Praktikan dapat membuat skematik sederhana menggunakan *software* EasyEDA.

# 1.2 Alat dan Bahan

- 1. Laptop dan mouse.
- 2. Software EasyEDA.

### 1.3 Dasar Teori

1.3.1 Software EasyEDA

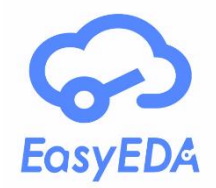

#### Gambar 1. EasyEDA

EasyEDA atau *Easy Electronics Design Automation* adalah *software* yang digunakan untuk mendesain atau merancang skematik dan PCB, dimana dengan *software* EasyEDA ini dapat mempermudah dan menghemat waktu untuk membuat ide atau rancangan skematik maupun layout PCB. EasyEDA merupakan Serangkaian alat berbasis web yang dapat menggunakan alat komprehensif ini untuk merancang, mensimulasikan, berbagi, dan melihat skema, papan sirkuit, dan simulasi dan terintegrasi dengan komponen LCSC dan layanan PCB JLCPCB.

LCSC singkatan dari *Liaoning Ceramic Science and Technology Co*, yang merupakan platform pemasaran elektronik terkemuka di Tiongkok dan

menyediakan berbagai macam komponen elektronik seperti resistor, kapasitor, transistor, dan lainnya. LCSC biasanya digunakan dalam pembuatan dan perakitan perangkat elektronik, mulai dari perangkat sederhana hingga perangkat yang lebih kompleks. JLCPCB singkatan dari *Jiangsu Licheer Electronic Technology Co Printed Circuit Board*, yang merupakan salah satu produsen PCB didunia yang berasal dari Tiongkok yang menyediakan layanan pembuatan PCB *prototype* dan produksi dalam jumlah besar dengan kualitas tinggi dan harga yang kompetitif.

Berikut ini kelebihan dari software EasyEDA, diantaranya:

- 1. Dapat diakses melalui browser web tanpa harus menginstall aplikasi.
- 2. Mudah dipahami dan digunakan bagi pemula.
- 3. EasyEDA menyediakan alat desain yang lengkap, termasuk pembuatan skematik, simulasi sirkuit, dan desain PCB.
- 4. Terdapat beragam *library* komponen (perpustakaan komponen elektronika) yang umum digunakan.
- 5. Dapat berbagi *project* dan berkolaborasi antar pengguna.

Berikut kekurangan dari software EasyEDA, diantaranya:

- 1. Ketergantungan pada koneksi internet, sehingga diperlukan akses internet yang stabil untuk mengakses.
- Beberapa fitur dan layanan mungkin hanya tersedia dengan berlangganan versi berbayar.
- 3. Kurangnya keamanan dan privasi data, dikarenakan platform berbasis web, pengguna harus menyimpan data desain mereka di *cloud* EasyEDA.

Selain memiliki kelebihan Adapun kekurangan yang dimiliki oleh software EasyEDA diantaranya keterbatasan dalam koleksi model yang tersedia, terutama untuk komponen-komponen yang lebih spesifik atau jarang digunakan. Dikarenakan keterbatasan tersebut pengguna mungkin menghadapi kesulitan dalam menemukan modeul yang sesuai dan menemukan tantangan ketika menganalisis rangkaian elektronika yang tingkat kompleksitasnya tinggi.

# 1.3.2 Tampilan EasyEDA

Dibawah ini merupakan tampilan dari Workspace EasyEDA.

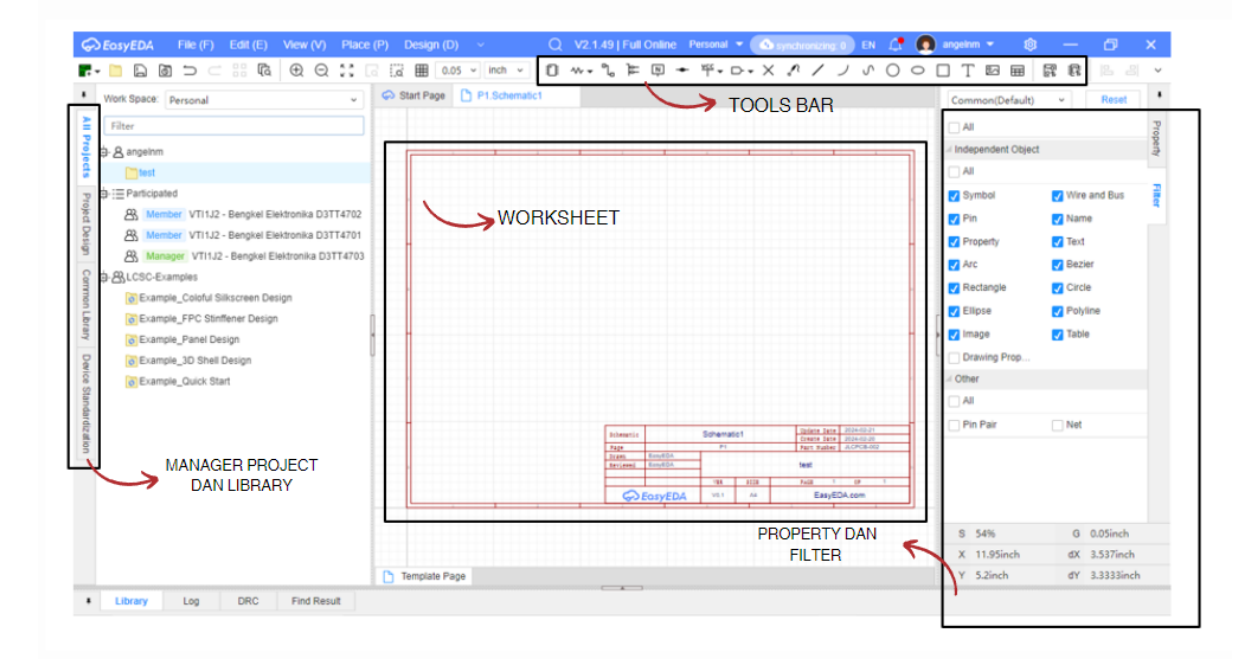

Gambar 2. Keterangan Bagian Pada Workspace

Berikut ini penjelasan mengenai bagian dari *workspace* (halaman kerja), daiantaranya:

| Tabel | 1. Fungsi | Tools dalam | EasyEDA |
|-------|-----------|-------------|---------|
|-------|-----------|-------------|---------|

|     |                          | Tools Bar                                      |
|-----|--------------------------|------------------------------------------------|
| No. | Keterangan               | Fungsi                                         |
| 1.  | Component Library        | Berfungsi sebagai pustaka komponen             |
|     |                          | elektronika.                                   |
| 2.  | Component <sup>w</sup> • | Berfungsi sebagai puataka komponen             |
|     |                          | elektronika umum seperti resistor, transistor, |
|     |                          | dan kapasitor.                                 |

| 3.  | Wire                                  | Berfungsi untuk menghubungkan antar kaki                |
|-----|---------------------------------------|---------------------------------------------------------|
|     | Whe                                   | komponen, BUS dan lain-lain. Mempunyai                  |
|     |                                       | property model-model sudut dan lebar kawat.             |
| 4.  | Bus                                   | Fungsi cara penggunaannya hampir sama                   |
|     | Dus                                   | dengan NET, namun BUS hanya digunakan                   |
|     |                                       | untuk menghubungkan komponen utama saja                 |
| 5.  | Net Label ष                           | Untuk membuat label pada pin komponen yang              |
|     |                                       | telah diberi net.                                       |
| 6.  | Short Flag 千                          | Digunakan untuk menghubungkan dua net atau              |
|     |                                       | jalur yang berbeda secara fisik, dimana                 |
|     |                                       | digunakan ketika ingin membuat sambungan                |
|     |                                       | antara dua jalur yang sebenarnya terpisah, tetapi       |
|     |                                       | perlu dihubungkan dalam desain.                         |
| 7.  | Power (Ground) $\frac{\text{vcc}}{1}$ | Sebagai grounding atau sumber pada rangkaian            |
|     |                                       | skematik seperti groun dan VCC.                         |
| 8.  | Input Output                          | Digunakan untuk memasukkan input output pada work sheet |
| 9.  | Not Connect Flag $\times$             | Digunakan untuk menandai titik atau node yang           |
|     |                                       | sengaja tidak terhubung dalam desain skematik           |
|     |                                       | atau PCB.                                               |
| 10. | Test Point "                          | Digunakan untuk melakukan tes atau pengujian            |
|     |                                       | pada rangkaian skematik dan PCB.                        |
| 11. | Drawing                               | Untuk digunakan menggambar.                             |
|     |                                       | • Arc $\checkmark$ , untuk menggambar objek seperti     |
|     |                                       | busur, lengkungan atau kurva.                           |
|     |                                       | • Bezier $^{\circ}$ , untuk menggambar kurva sesuai     |
|     |                                       | dengan yang diinginkan.                                 |
|     |                                       | • Circle <sup>O</sup> , untuk menggambar obiek          |
|     |                                       | lingkaran.                                              |
| 1   |                                       |                                                         |

|     |                       | • Ellipse $^{\bigcirc}$ , untuk menggambar objek elips |
|-----|-----------------------|--------------------------------------------------------|
|     |                       | atau lonjong.                                          |
|     |                       | • Rectangle $\Box$ , untuk menggambar objek            |
|     |                       | persegi atau persegi panjang.                          |
| 12. | Insert                | Untuk menginsertkan text, image atau                   |
|     |                       | gambar, dan tabel.                                     |
|     |                       | • Text T                                               |
|     |                       | • Image 🖾                                              |
|     |                       | • Table <sup>IIII</sup>                                |
| 13. | Swicth Sch to PCB     | Untuk mengubah design skematik ke dalam                |
|     |                       | project board (PCB).                                   |
| 14. | Generate/Update Block | Fitur untuk membuat blok sistem yang terdiri           |
|     | System 🛱              | dari beberapa komponen, jejak PCB, dan                 |
|     |                       | simbol skematik.                                       |
| 15. | Board 🚰 🕶             | Untuk membuka dan membuat perancangan                  |
|     | Doard                 | design board.                                          |
| 16. | Open Project          | Untuk membuka project yang sudah buat.                 |
| 17. | Save                  | Untuk menyimpan file yang telah dibuat.                |
| 18. | 6                     | Untuk menyimpan file seacara otomatis jika file        |
|     | Backup                | tersebut hilang atau terhapus.                         |
|     | Man                   | ager Project and Library                               |
| No. | Keterangan            | Fungsi                                                 |
| 19. | All Project           | Fitur untuk membuka dan menampilkan project            |
|     |                       | yang telah kita buat.                                  |
| 20. | Project Design        | Fitur yang digunakan untuk mengatur dan                |
|     |                       | mengelola project yang dibuat.                         |
| 21. | Common Library        | Fitur untuk membuka pustaka komponen                   |
|     |                       | (Library komponen) baik symbol maupun                  |
|     |                       | footprint.                                             |

| 22. | Device Standarlization | Fitur ini membantu dalam standarisasi          |
|-----|------------------------|------------------------------------------------|
|     |                        | komponen dan model yang digunakan dalam        |
|     |                        | desain, apat memastikan bahwa komponen         |
|     |                        | yang digunakan dalam desain memenuhi           |
|     |                        | spesifikasi yang diinginkan                    |
|     |                        | Property and Filter                            |
| No. | Keterangan             | Fungsi                                         |
| 23. | Property               | Fitur yang menampilkan keterangan detail dari  |
|     |                        | property gambar dari nama komponen, value      |
|     |                        | komponen, warna net, warna komponen, dan       |
|     |                        | lainnya.                                       |
| 24. | Filter                 | Fitur yang digunakan untuk memfilter mana      |
|     |                        | yang akan ditampilkan dari symbol, wire, text, |
|     |                        | draw, dan lainnya.                             |
| 25. | Worksheet              | Merupakan lembar kerja untuk perancangan       |
|     |                        | skematik.                                      |
|     |                        | Menu Bar                                       |
| No. | Keterangan             | Fungsi                                         |
| 26. | File                   | Dogunakan untuk proses menyimpan,              |
|     |                        | mengimport dan mengkonversi file.              |
| 27. | Edit                   | Digunakan untuk mengedit file seperti copy,    |
|     |                        | <i>paste, delete</i> , dan lainnya.            |
| 28. | View                   | Digunakan untuk mengatur tampilan layer        |
|     |                        | seperti zoom in, zoom out, panel toolbar,      |
|     |                        | floating toolbar.                              |
| 29. | Place                  | Digunakan untuk menampilkan komponen           |
|     |                        | elektronika                                    |
| 30. | Design                 | Pengaturan dan perancangan skematik dan        |
|     |                        | board.                                         |
| 31. | Layout                 | Sebagai pengaturan layout lembar kerja.        |
| 21  | Lavout                 | board.                                         |
| 51. | 24,040                 | seeagai pengataran nayout tembur Kerja.        |

| 32. | Tools   | Berisikan footprint manager dan device    |
|-----|---------|-------------------------------------------|
|     |         | manager.                                  |
| 33. | Order   | Fitur untuk memesan PCB yang telah mereka |
|     |         | desain langsung dari EasyEDA, sehingga    |
|     |         | pengguna dapat mengirimkan desain PCB ke  |
|     |         | mitra manufaktur PCB EasyEDA, yang akan   |
|     |         | memproduksi PCB sesuai dengan spesifikasi |
|     |         | yang diberikan.                           |
| 34. | Setting | Fitur untuk mengatur preferensi akun      |
|     |         | EasyEDA.                                  |
| 35. | Help    | Fitur bantuan EasyEDA terdapat panduan    |
|     |         | pengguna, tutorial, dan dokumentasi yang  |
|     |         | membantu memahami cara menggunakan fitur- |
|     |         | fitur EasyEDA dengan lebih baik.          |

# 1.3.3 Komponen Elektronika

Komponen Elektronika merupakan komponen atau bahan utama dalam pembuatan suatu alat elektronika dimana mereka memiliki fungsi serta cara kerja masing-masing. Setiap komponen elektronika dibuat dengan nilai dan fungsi yang berbeda berdasarkan produsen pembuat komponen elektronika tersebut. Setiap komponen elektronika memiliki tipe, nilai dan simbol yang berbeda-beda. Tipe dan nilai yang melekat pada suatu komponen elektronika memberikan arti fungsi dan pabrikan pembuatnya. Sedangkan simbol komponen elektronika ditentukan berdasarkan jenis dan fungsinya tanpa membedakan pabrik pembuat komponen elektronika tersebut.

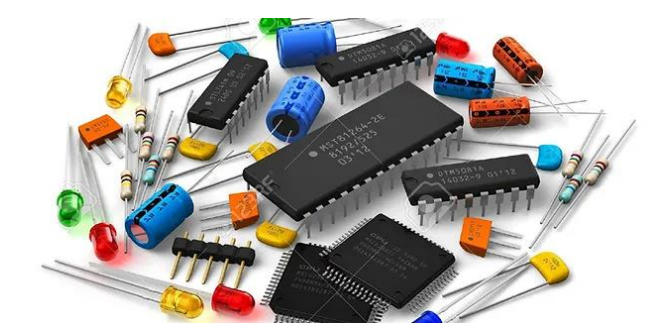

Gambar 3. Kompnen Elektronika

|            | Simbol Sambungan           |                                                                                                |
|------------|----------------------------|------------------------------------------------------------------------------------------------|
| Simbol     | Nama Komponen              | Keterangan                                                                                     |
|            | Kabel/ <i>Wire</i> listrik | Sebagai kabel penghubung (konektor).                                                           |
|            | Koneksi Kabel              | Penanda jika jalur antar<br>komponen terhubung.                                                |
| · · · · ·  | Kabel Tidak Terkoneksi     | Penanda jika jalur antar<br>komponen tidak tehubung.                                           |
| <b></b>    | Mark - Point               | digunakan untuk mencatat<br>posisi tertentu pada area<br>desain PCB (Printed Circuit<br>Board) |
|            | Teganngan VCC              | digunakan untuk memberi<br>daya pada komponen<br>elektronik pada desain PCB                    |
| <u>+5V</u> | Teganngan 5 Volt           | untuk memberi daya pada<br>komponen elektronik pada<br>desain PCB                              |

# Tabel 2. Simbol Komponen Elektronika EasyEDA

| PGND       | Power Ground                | PGND (Power Ground)<br>adalah sumber tegangan<br>negatif yang digunakan<br>untuk memberi daya pada<br>komponen elektronik pada<br>desain PCB                                              |
|------------|-----------------------------|----------------------------------------------------------------------------------------------------|
| AGND       | Analog Ground               | AGND (Analog Ground)<br>adalah sumber tegangan<br>negatif yang digunakan<br>untuk memberi daya pada<br>komponen elektronik pada<br>desain PCB yang<br>berhubungan dengan sinyal<br>analog |
| GND        | Ground                      | Untuk memberi jalur<br>koneksi ground pada<br>komponen elektronik pada<br>desain PCB.                                                                                                    |
|            | Tabel                       | Untuk menampilkan<br>informasi tentang<br>komponen, jalur, dan<br>koneksi pada desain.                                                                                                    |
| )0]<br>01↓ | Convert Schematic To<br>PCB | untuk mengubah desain<br>skematik menjadi desain<br>PCB                                                                                                    |
| <b></b>    | Resistor                    | Komponen elektronika yang<br>berfungsi untuk<br>menghambat arus listrik dan<br>mempertahankan tegangan                                                                                    |

|                                       |                      | yang ada agar sesuai dengan  |
|---------------------------------------|----------------------|------------------------------|
|                                       |                      | besarannya                   |
|                                       |                      | Disaramiya.                  |
|                                       |                      | Digunakan sebagai penguat,   |
| L L                                   |                      | stabilisasi tegangan,        |
| <del>ار</del>                         | Transistor           | modulasi sinyal, dan sebagai |
| 4                                     |                      | saklar yang memutus dan      |
|                                       |                      | menyambung (switching)       |
|                                       |                      | Komponen listrik yang        |
| · · · · · · · · · · · · · · · · · · · | Kapasitor            | digunakan untuk              |
|                                       |                      | menyimpan muatan listrik.    |
|                                       |                      | Sebuah perangkat yang        |
| <b>─</b> 1                            |                      | digunakan untuk              |
| <b>e</b> 2                            | Connector            | menghubungkan dua atau       |
|                                       |                      | lebih sirkuit elektronik     |
|                                       |                      | Komponen semikonduktor       |
| 14                                    | LED (Light Emitting  | yang dapat memancarkan       |
|                                       | Diode)               | cahava ketika dialiri arus   |
|                                       | )                    | listrik.                     |
|                                       |                      | Dikenal sebagai reaktor      |
|                                       |                      | adalah komponen elektronik   |
|                                       | Tu falata a          |                              |
| e                                     | Induktor             | pasii yang mampu             |
|                                       |                      | menyimpan energi dalam       |
|                                       |                      | medan magnet.                |
|                                       |                      | Digunakan sebagai            |
| 1, -, 3                               | Switches             | penghubung antara jalur      |
| 2 4                                   | Switches             | komunikasi antar perangkat   |
|                                       |                      | elektronik                   |
| 2 VOUT 2                              | Power Management ICS | Berfungsi untuk mengatur     |
| VIN TAB 4                             | (DMIC)               | dan mengelola pasakan daya   |
| -                                     |                      | dan mengerora pasokan daya   |

|    |                     | listrik pada perangkat  |
|----|---------------------|-------------------------|
|    |                     | elektronik.             |
|    |                     | Berguna untuk           |
|    |                     | menempatkan, mengatur,  |
| দি | Tu - t - 11 - t - u | dan menghubungkan       |
| Ð  | Installation        | komponen-komponen       |
|    |                     | elektronik dalam desain |
|    |                     | sirkuit                 |

# **1.3.4** Komponen THT (Through Hole Technology)

*Through-Hole Technology*, mengacu pada skema pemasangan yang digunakan untuk komponen elektronik yang melibatkan penggunaan timah pada komponen yang dimasukkan ke dalam lubang yang dibor dalam papan sirkuit cetak (PCB) dan disolder ke bantalan pada sisi yang berlawanan baik dengan perakitan manual (penempatan tangan) atau dengan menggunakan mesin pemasangan sisipan otomatis.

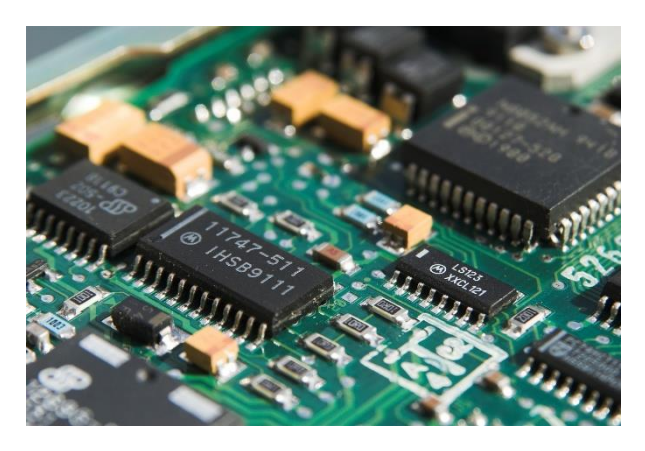

Gambar 4. Penggunaan Kompoonen THT

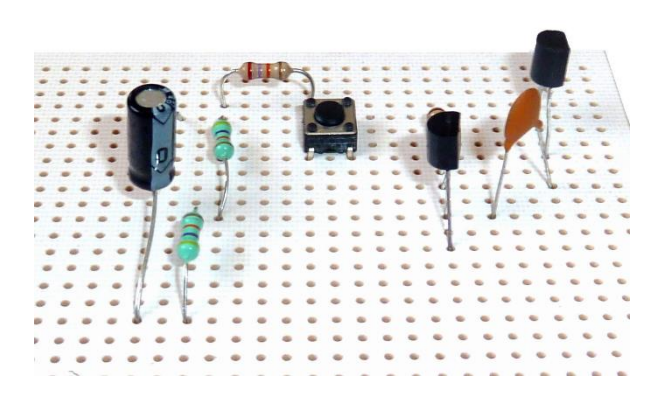

Gambar 5. Komponen THT

# 1.3.5 Komponen SMD (Surface Mounting Devices)

Komponen *Surface Mounting Devices* atau yang biasa dikenal dengan komponen SMD merupakan komponen elektronika modern yang diproduksi menggunakan metode *Surface Mounting Technology* (SMT). Komponen SMD pertama kali dikembangkan pada tahun 1960-an dan mulai digunakan secara massal sejak tahun 1980-an hingga sekarang. Tujuan awal pengembangan komponen SMD yaitu untuk menggantikan teknologi through-hole yang dianggap boros tempat dan kurang efisien. Dengan hadirnya teknologi SMT, produsen dapat memangkas ukuran komponen SMD berkali-kali lipat lebih kecil dibanding komponen *through-hole*.

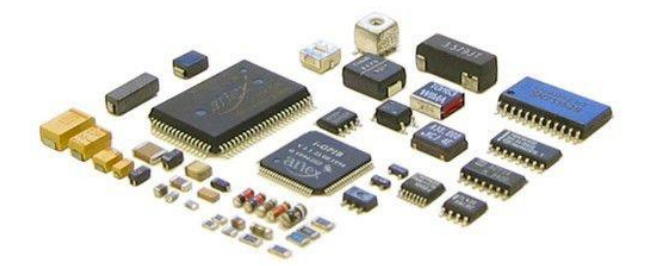

Gambar 6. Contoh Komponen SMD

# 1.4 Langkah Praktikum

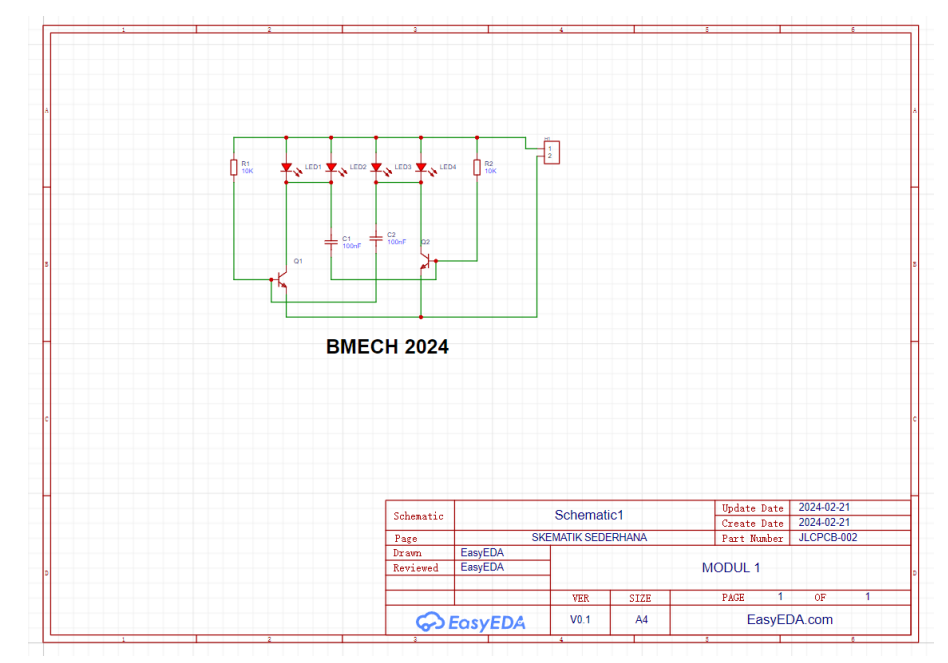

Gambar 7. Skematik Sederhana

- 1. Buka *software* EasyEDA.
- 2. Pastikan terhubung dengan akses internet yang baik.
- Pada halaman dashboard, pilih New Project lalu berikan nama untuk project
   "Modul 1" lalu klik save dan tunggu sampai proses selesai.

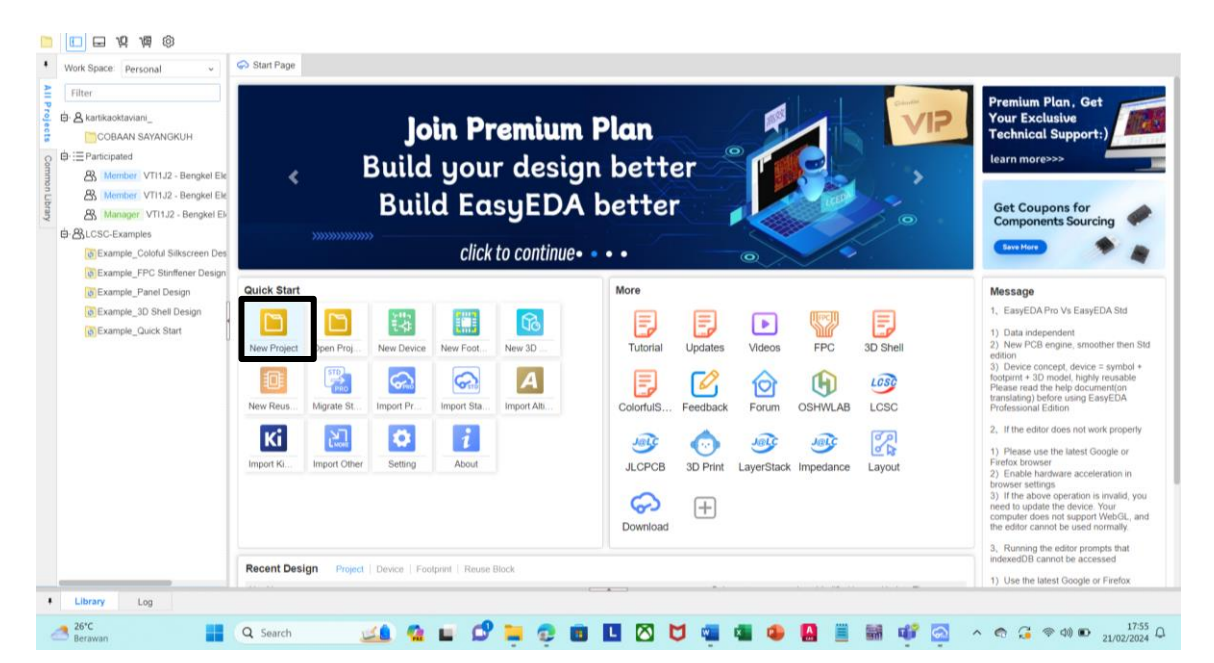

Gambar 8. Step 1 – Membuat New Project

4. Pada new project yang telah dibuat akan muncul Board dengan 2 pilihan yaitu Schematic dan PCB. Pilih bagian Schematic dengan cara double click.

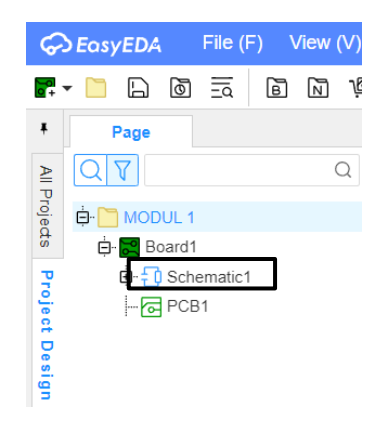

Gambar 9. Step 2 – Membuat New Skematik

5. Lalu akan muncul halaman kerja seperti pada gambar dibawah ini. Untuk nama halaman kerja bisa di rename dengan cara klik kanan pada kotak hitam kecil dibawah lalu pilih rename. Saat di rename maka nama halaman skematik pada *workspace* akan otomatis berubah.

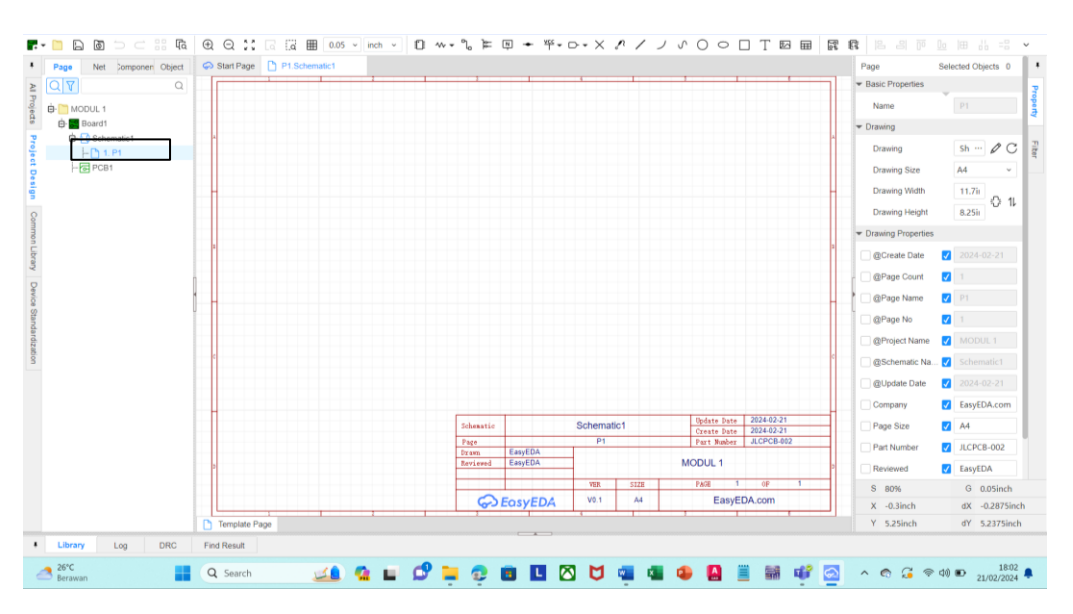

Gambar 10. Workspace EasyEDA

6. Untuk mencari komponen elektronika yang umum digunakan pada halaman skematik, klik bagian *Common Library*.

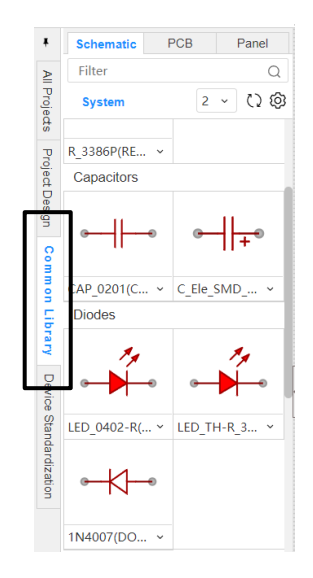

Gambar 11. Step 3 – Common Library

7. Berikut komponen yang digunakan dalam skematik, dibawah ini sebagai berikut:

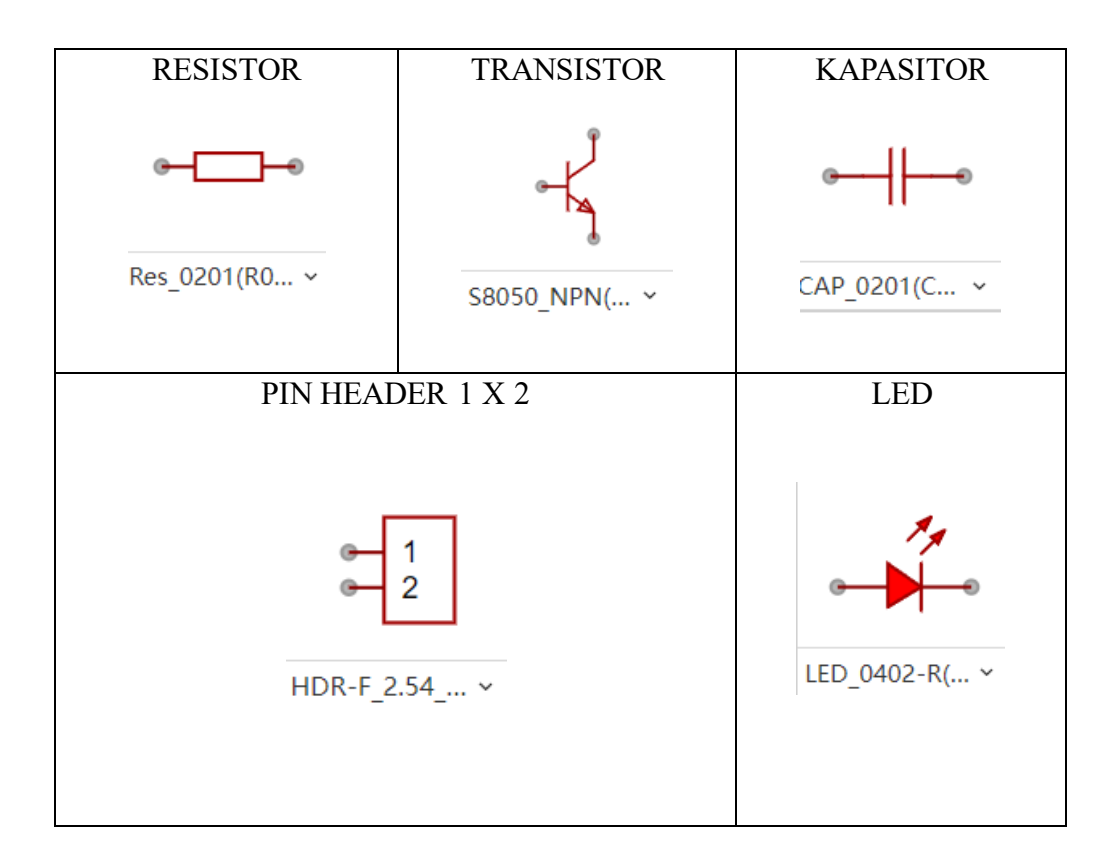

8. Lalu susun rangkaian seperti di bawah ini.

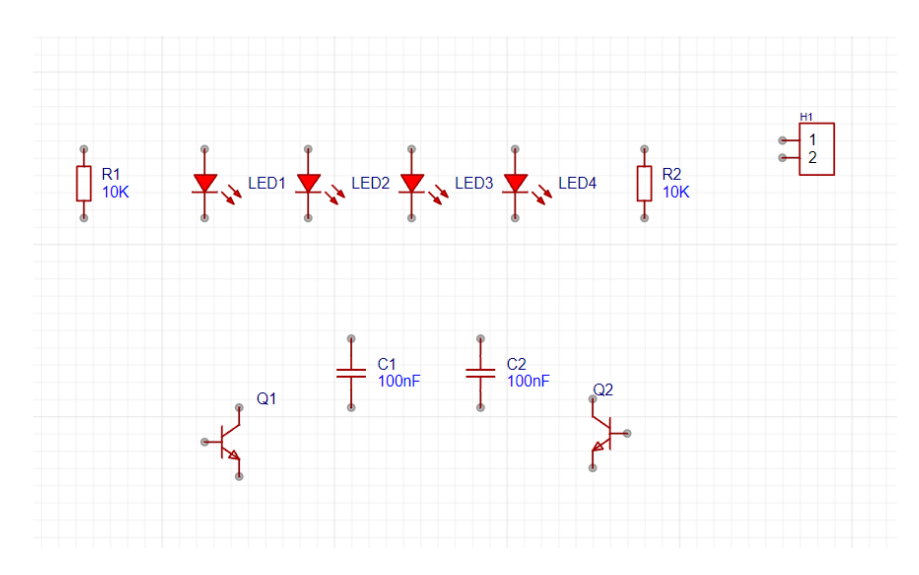

Gambar 12. Step 4 – Susunan Komponen Skematik

9. Sambungkan komponen dengan wire, dengan cara klik \_\_\_\_\_ lalu sambungkan antar komponen seperti pada gambar dibawah ini.

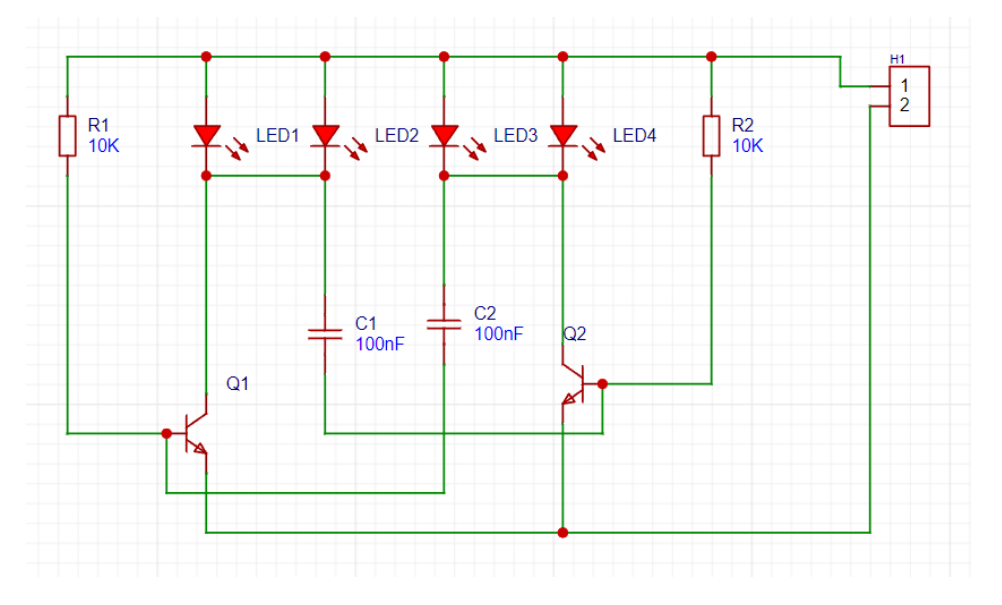

Gambar 13. Jalur atau Wire Skematik

| FBREr       Q         System       2 ~ Q         System       2 ~ Q         System       2 ~ Q         System       2 ~ Q         System       2 ~ Q         System       2 ~ Q         System       2 ~ Q         System       2 ~ Q         System       2 ~ Q         System       2 ~ Q         System       2 ~ Q         System       2 ~ Q         System       2 ~ Q         System       System         System       System         System                                                                                                    | Schematic F                                          | PCB Panel        | Start Page  | SKEMAT | K SEDE |                  |       |           |               |             |       |            |               | Page                                   | Selected Objects | is O  |
|----------------------------------------------------------------------------------------------------|------------------------------------------------------|------------------|-------------|--------|--------|------------------|-------|-----------|---------------|-------------|-------|------------|---------------|----------------------------------------|------------------|-------|
| System       2       Q       Q         Allow       SSSSQL/FW/C, -       Allow       SSSSQL/FW/C, -       Public SSSQL/FW/C, -         Allow       Allow       Allow       Dawing       Sime *         Allow       Allow       Dawing       Sime *       Dawing         Allow       Allow       Dawing       Sime *       Dawing       Sime *         Allow       Allow       Dawing       Sime *       Dawing       Sime *         Allow       Allow       Dawing       Sime *       Dawing       Sime *         Allow       Dawing       Sime *       Dawing       Sime *       Dawing       Sime *         Allow       Dawing       Sime *       Dawing       Sime *       Dawing       Sime *       Dawing       Sime *       Dawing       Sime *       Dawing       Sime *       Dawing       Sime *       Dawing       Sime *       Dawing       Sime *       Dawing       Sime *       Dawing       Sime *       Dawing       Sime *       Sime *       Sime *       Sime *       Sime *       Sime *       Sime *       Sime *       Sime *       Sime *       Sime *       Sime *       Sime *       Sime *       Sime *       Sime *       Sime *                                                                                                    | Filter                                               | Q                |             |        |        |                  |       |           |               |             |       |            |               | ▼ Basic Properties                     |                  |       |
| i       i                                                                                                    | System                                               | 2 ~ () 🕲         |             |        |        |                  |       |           |               |             |       |            |               | Name                                   | SKEMATIK         | K SEI |
| B050_PNPL(       S050_PNPL(         Image: S050_PNPL(       Image: S050_PNPL(         Image: S050_PNPL(       Image: S050_PNPL(                                                                                                    | <b>"</b>                                             | Ĵ                |             |        |        |                  |       |           |               |             |       |            |               | ✓ Drawing                              |                  |       |
| Image: State Data       A         Image: State Data       A         Image: State Data       A         Image: State Data       A         Image: State Data       B         Image: State Data       B         Image: State D                                                                                                    | 8050 NPN( ~                                          | S8550 PNP( ~     |             |        |        |                  |       |           |               |             |       |            |               | Drawing                                | Sh 2             | 00    |
| Image: Schematic I       Schematic I       Schematic                                                                                                    | đ                                                    | đ                |             |        |        |                  |       |           |               | _           |       |            |               | Drawing Size                           | A4               |       |
| MOSSION                                                                                                    | 4 <u>-</u>                                           | ₽ <mark>1</mark> |             |        | 0      |                  |       |           |               | 12          |       |            |               | Drawing Size                           |                  |       |
| MOSSOT v       PMOSSOT v         ductaroo       Dawang Hoppet (8,2)         MOSSOT v       Dawang Hoppet (8,2)         MOSSOT v       Dawang Hoppet (8,2)                                                                                                    | s                                                    | a                |             |        | Ĭ      |                  | 1 1   |           | Ĭ             |             |       |            |               | Drawing Width                          | 11.70            | 0 I   |
| ductance       Construction       Construction       Con                                                                                                    | MOS(SOT v                                            | P_MOS(SOT+ ~     |             |        |        |                  |       |           |               |             |       |            |               | Drawing Height                         | 8.25ii           |       |
| A02(10402) ~       A02(10402) ~         A02(10402) ~       A02(10402) ~         A02(10402) ~       A02(10402) ~         Image: An intervent intervent                                                                                                    | ductance                                             |                  |             |        |        | <i><i>ar</i></i> | = 100 |           |               |             |       |            |               | <ul> <li>Drawing Properties</li> </ul> |                  |       |
| Model       Belle Berl       Belle Berl                                                                                                    |                                                      |                  |             |        | L      |                  | 4     |           |               |             |       |            |               | @Create Date                           | 2024-02-2        |       |
| 402(L0402) -<br>nnedors<br>mage: 1<br>mage: 1<br>m | $\sim$                                               |                  | h           |        |        |                  | _     |           |               |             |       |            |               | @Page Count                            | 1                |       |
| 02(10:00)       02(10:00)         02(10:00)       0         02(10:00)       0         02(10:00)       0         02(10:00)       0         02(10:00)       0         02(10:00)       0         02(10:00)       0         02(10:00)       0         02(10:00)       0         02(10:00)       0         02(10:00)       0         02(10:00)       0         02(10:00)       0         02(10:00)       0         02(10:00)       0         02(10:00)       0         02(10:00)       0         02(10:00)       0         02(10:00)       0         02(10:00)       0         02(10:00)       0         02(10:00)       0         02(10:00)       0         02(10:00)       0         02(10:00)       0         02(10:00)       0         02(10:00)       0         02(10:00)       0         02(10:00)       0         02(10:00)       0         02(10:00)       0         02(10:00)       0                                                                                                    |                                                      |                  |             |        |        |                  |       |           |               |             |       |            |               | @Page Name                             | SKEMATIK         | K SE  |
| Amountains                                                                                                    | 402(L0402) ~                                         |                  |             |        |        |                  |       |           |               |             |       |            |               | @Page No                               | <b>V</b> 1       |       |
| Image: Section of the section of the section of th                                                                                                    | nnectors                                             |                  |             |        |        |                  |       |           |               |             |       |            |               | @Project Name                          | MODUL 1          |       |
| Image: Section of the section of the section of th                                                                                                    | 1                                                    | <b>⊶</b> 1       | c           |        |        |                  |       |           |               |             |       |            |               | @Schematic Na                          | Schematic        |       |
| CM_254_v     HDR.F_254_v     Company     C     Laurence       View     2     Schematic     Company     C     Laurence       View     2     Schematic     Company     C     Laurence       View     2     Schematic     Company     C     Laurence       View     2     Schematic     Company     C     Laurence       View     2     Schematic     Company     C     Laurence       View     2     Schematic     Company     C     Laurence       View     2     Schematic     Company     C     Laurence       View     2     Schematic     Company     C     Laurence       View     2     Schematic     Company     C     Laurence       View     2     Schematic     Company     C     Laurence       View     2     Schematic     Company     C     Laurence       View     2     Schematic     View     View     Laurence       View     2     Schematic     View     View     Laurence       Schematic     View     2     View     View     Laurence       Schematic     View     2     View     View     Laurence <td></td> <td><b>₽</b>2</td> <td></td> <td></td> <td></td> <td></td> <td></td> <td></td> <td></td> <td></td> <td></td> <td></td> <td></td> <td>@Lindate Date</td> <td>2024-02-0</td> <td></td>                                                                                                    |                                                      | <b>₽</b> 2       |             |        |        |                  |       |           |               |             |       |            |               | @Lindate Date                          | 2024-02-0        |       |
| Schematic         Schematic         Schematic <t< td=""><td>R-M 2.54 ~</td><td>HDR-F_2.54 ~</td><td></td><td></td><td></td><td></td><td></td><td></td><td></td><td></td><td></td><td></td><td></td><td>Company</td><td></td><td></td></t<>                                                                                                    | R-M 2.54 ~                                           | HDR-F_2.54 ~     |             |        |        |                  |       |           |               |             |       |            |               | Company                                |                  |       |
| Image: Second Second                                                                                                    | vcc le                                               |                  |             |        |        |                  |       | Schematic |               | Schemati    | o1    | Update Dat | te 2024-02-21 | Company                                | EasyEDA.C        | com   |
| Image: Control in the state in the state in the                                                                                                    | D- D-                                                |                  |             |        |        |                  |       | Page      | SK<br>FasyEDA | EMATIK SEDE | RHANA | Part Numbe | ar JLCPCB-002 | Page Size                              | A4               |       |
| LMINE-B v         DC-005_2.0(                                                                                                    | GND 5                                                | <u>~ ¥ 3</u>     | D D         |        |        |                  |       | Reviewed  | EasyEDA       |             |       | MODUL 1    |               | Part Number                            | JLCPCB-00        | 02    |
| 3         4         EasyEDA         Vii         A         EasyEDA com         S         75%         G         0.05in.           1         2         -         -         -         -         -         -         -         -         -         -         -         -         -         -         -         -         -         -         -         -         -         -         -         -         -         -         -         -         -         -         -         -         -         -         -         -         -         -         -         -         -         -         -         -         -         -         -         -         -         -         -         -         -         -         -         -         -         -         -         -         -         -         -         -         -         -         -         -         -         -         -         -         -         -         -         -         -         -         -         -         -         -         -         -         -         -         -         -         -         -         -         -         -<                                                                                                    | _MINI-B ~                                            | DC-005_2.0( ~    |             |        |        |                  |       |           |               | VER         | SIZE  | PAGE       | 1 07 1        | Reviewed                               | EasyEDA          |       |
| 1         2         -         -         -         -         -         -         -         -         -         -         -         -         -         -         -         -         -         -         -         -         -         -         -         -         -         -         -         -         -         -         -         -         -         -         -         -         -         -         -         -         -         -         -         -         -         -         -         -         -         -         -         -         -         -         -         -         -         -         -         -         -         -         -         -         -         -         -         -         -         -         -         -         -         -         -         -         -         -         -         -         -         -         -         -         -         -         -         -         -         -         -         -         -         -         -         -         -         -         -         -         -         -         -         -         -                                                                                                    | 0                                                    |                  |             |        |        |                  |       | SI SI     | EasyEDA       | V0.1        | A4    | Easy       | EDA.com       | S 75%                                  | G 0.05           | inch  |
| Y 2.6inch dY -1.786.                                                                                                    | $\begin{array}{cccccccccccccccccccccccccccccccccccc$ | al 1 2 2 a       |             |        |        |                  |       |           |               |             |       |            |               | X 12.1inch                             | dX 2.76i         | inch  |
|                                                                                                    |                                                      |                  | Template Pa | age    |        |                  |       |           |               |             |       |            |               | Y 2.6inch                              | dY -1.78         | 867   |

Gambar 14. Hasil Skematik Sederhana

10. Untuk memberikan keterangan berupa text, klik symbol \_\_\_\_\_, lalu akan muncul halaman seperti pada gambar dibawah ini.

| Text              |                                         | ×  |
|-------------------|-----------------------------------------|----|
| Text:             | Ctrl / Shift / Alt + Enter for new line |    |
| Font Color:       | #000000(Default)                        |    |
| Font Family:      | Arial(Default) ~ 0.1inch(Default)       |    |
| Font Style:       | B I U                                   |    |
| Origin:           |                                         |    |
| Reset Default Sty | /le Place Cance                         | el |

Gambar 15. Detail Properties Text

Setelahnya bisa diisi dengan keterangan yang diinginkan, lalu klik space dan letakan pada halaman *workspace*.

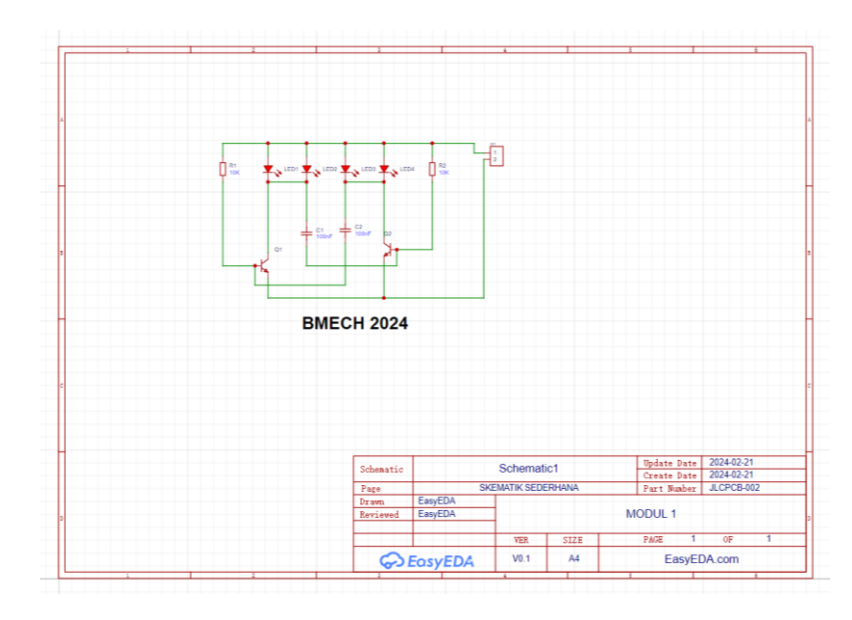

Gambar 16. Insert Text dalam Skematik

# Untuk praktikan, silakan berikan keterangan Nama dan NIM pada masing-masing workspace seperti yang di contohkan diatas.

11. Untuk mengconvert file skematik menjadi file pdf, bisa dengan cara klik File yang ada pada gambar dibawah ini atau bisa dengan klik huruf F. Lalu klik Export dan pilih PDF.

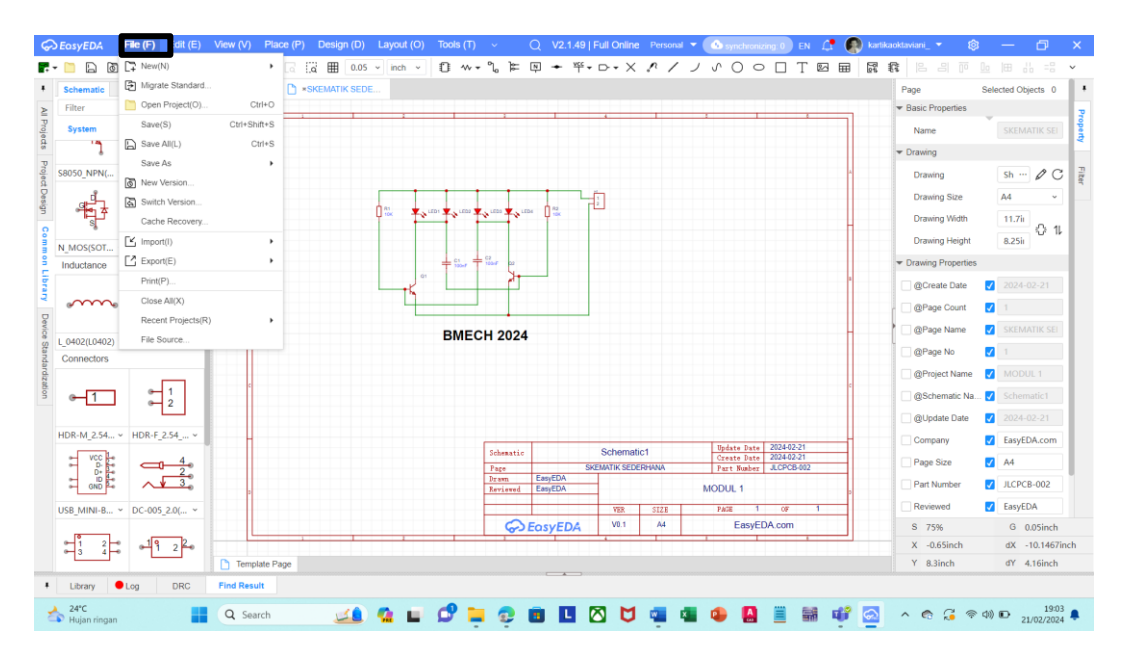

Gambar 17. Step 1 – Convert File Skematik ke PDF

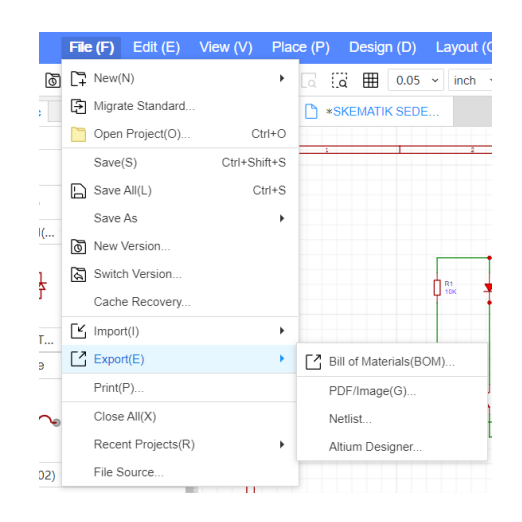

Gambar 18. Step 2 – Convert File Skematik ke PDF

Lalu akan muncul halaman properties pada gambar dibawah. Klik print lalu klik OK.

| File Type:        | • PDF                        | O PNG            | ⊖ SVG                                               |
|-------------------|------------------------------|------------------|-----------------------------------------------------|
| Theme:            | <ul> <li>Default</li> </ul>  | O White on Black | O Black on White                                    |
| Line<br>Width:    | • Default                    | Always 1px       | <ul> <li>Follow the Zoom</li> <li>Change</li> </ul> |
|                   | ✔ Display attributes as menu |                  |                                                     |
| Object:           | Board1 : Schematic1          |                  | ~                                                   |
| Range:            | <ul> <li>All</li> </ul>      | Custom           |                                                     |
| Output<br>Method: | • Merged sheet               | Separated sheet  |                                                     |

Gambar 19. Step 3 – Convert File Skematik ke PDF

Setelahnya akan muncul halaman seperti berikut:

| 🛜 781e8:         | f35+0593+48d8+a40a-2d4f4804cbd6      |                                                                                                    | -                 | • X             |  |  |
|------------------|--------------------------------------|----------------------------------------------------------------------------------------------------|-------------------|-----------------|--|--|
| ≡                | 781e8f35-0593-48d8-a40a-2d4f4804cbd6 | 1 / 1   - 100% +   E 👌                                                                                                    | <u>•</u>          | ē :             |  |  |
|                  | ,                                    | BMECH 2024                                                                                                    |                   |                 |  |  |
|                  |                                      | Schematic     Update bate     2024-09.21       Page     SKEMATIK SEDERHAVA.Schematic1     Create bate     2024-09.21       Drain     EasyEDA     Page     SKEMATIK SEDERHAVA.Schematic1     Part Number     J.CPCB-002       Provide     EasyEDA     MODUL 1     PAGE     1     0F       Provide     EasyEDA     VER     SIZE     PAGE     1     0F       Provide     EosyEDA     V0.1     A4     EasyEDA.com |                   |                 |  |  |
| 📩 <sup>2</sup> H | 4°C Q Search                         | 💶 💁 🖬 🗳 📮 😳 🖬 🖪 🛇 💆 🚎 🖷 🕹 📓 🗐 🌵 💁 🔺 숙 G 우석트                                                                                                    | → <sub>21/0</sub> | 19:06<br>2/2024 |  |  |

Gambar 20. Step 4 – Convert File Skematik ke PDF

- 12. Lalu klik ikon download dan simpan file.
- 13. Selesai.